## **Getting Class Updates**

1. Open the Schoology App - it will automatically open to this page and tell you that you are not enrolled in any courses.

| ≡ (S) schoology +                                |
|--------------------------------------------------|
|                                                  |
| You are not currently enrolled in<br>any courses |
|                                                  |
|                                                  |
|                                                  |
|                                                  |
|                                                  |
|                                                  |
|                                                  |
| C III                                            |

2. Tap on the "clock" icon at the bottom of your screen.

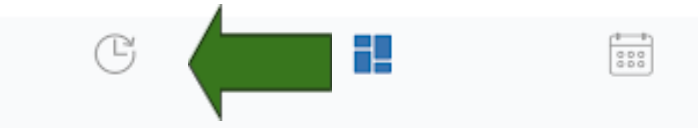

If you only have one child attached to your account, you may be able to see updates now.

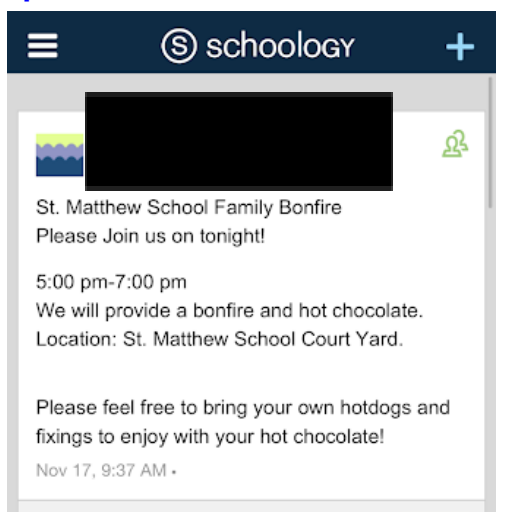

If you have more than one child in our school, please follow step 3.

- 3. Accessing Notifications via groups
  - a. Click on the three lines in the top left corner

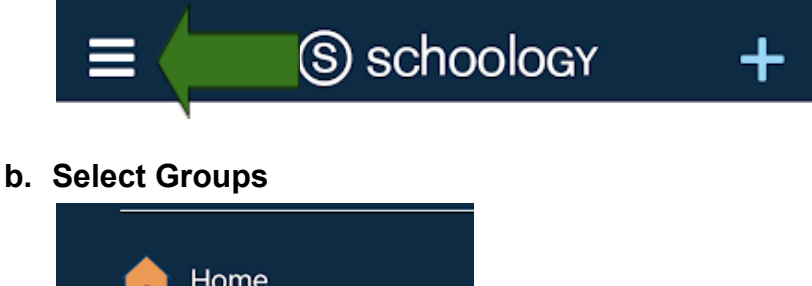

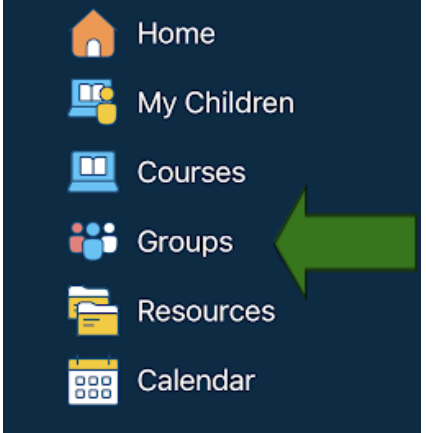

c. Select your first child's group and see notifications posted from your child's teacher.

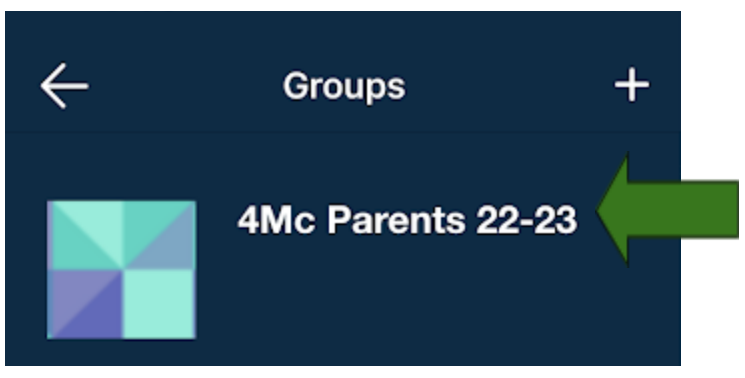

4. Choose the next child's teacher by repeating step three.